### Admission Information Service (AIS) User Guide

The Admission Information Service tool allows you to manage program information for 101 applicants from early June to late August.

#### **Instructions**

#### "Search" Option

You can search the following 3 ways:

- 1. by Category (Statistical Grouping Code)
- 2. by Program
- 3. by open search (simply click "Search")

**Search by a specific category:** Only the programs associated with that category will display in your results summary. The categories are the stat grouping codes.

| Search                                                           | Admission Information Service                                                                                                    |
|------------------------------------------------------------------|----------------------------------------------------------------------------------------------------|
| Introduction<br>Applicant View<br>OUAC Multilingual Support Tool | Important: The "Current Program Status" column displays the current status of a program in the Admission Information Service and the 101 Application. Changing the program status here will immediately change the status in the Admission Information Service and the 101 Application. Manage Data |
| Secure Applicant Messaging                                       | Program Search                                                                                                    |
| User Manuals                                                     | University                                                                                                    |
| Applicant Tools -                                                | University of Waterloo                                                                                                    |
| Program Tools -                                                  | Category                                                                                                    |
| Admission Information Service                                    | Citouse                                                                                                    |
| Call For Copy                                                    | Program<br>Chonse V                                                                                                    |
| Entry Points                                                     |                                                                                                    |
| Program Categories                                               | Search                                                                                                    |
| 0                                                                |                                                                                                    |

# Input form

| Negami Main Status Status St           |                                                                                                    |
|----------------------------------------------------------------------------------------------------|----------------------------------------------------------------------------------------------------|
| Program Details  Forgram WA Honours Arts University Main Campus (Co-op and Regular)  Statistical Grouping Lb Arts & Bol, Conf Stats, Hum  Codo Yes  For  Program Status  Comments (Maximum 1000 characters)  Fax  Email Address  Comments (Maximum 1000 characters)  Character Court 0  Edit View Insert Format Tools Table Help  S R J R R I R R I R R I R R I R R I R R I R R I R R I R R I R R I R I R R I R R I R R I R R I R R I R R I R R I R R I R R I R R I R R I R R I R R I R R I R R I R R I R R I R R I R R I R R R I R R I R R I R R I R R I R R I R R I R R I R R I R R I R R I R R I R R I R R I R R I R R I R R I R R I R R I R R I R R I R R I R R I R R I R R I R R I R R I R R I R R I R R I R R I R R I R R I R R I R R I R R R I R R I R R R I R R R I R R R I R R R I R R R I R R R I R R R R I R R R R R I R R R R R R R R R R R R R R R R R R R R                                                                                                    | Program       WA         WA       Hanours Arts University Main Campus (Co-op and Regular)         Statistical Grouping       Lib Arts & Soi, Ginf Stas, Hum         Co-op       Yes         Yes          • Minimum Regulaed Program Average       •         ●          Program Status       •         Open          Contact Information       First/Given Name         Isst/Family Name       •         Position       •         Telephone Number       •         Email Address       •         Comments (Maximum 1000 characters)       •                                                                                                    |
| Program         WA. Honours Arts University Main Campus (Co-op and Regular)         Statistical Grouping         Lib Arts & Sol, Gini State, Hum         Co-op.         Yess         • Minimum Regulated Program Average         0         Open         Contact Information         FirstGliven Name         LastFamily Name         LastFamily Name         Statistical Maximum 1000 characters)         Character Count: 0         Extension         Extension         Fax         Extension         Extension         Fax         Extension         Fax         Extension         Fax         Extension         Fax         Extension         Fax         Extension         Fax         Extension         Fax         Extension         Fax         Extension         Fax         Extension         Extension         Extension         Extension         Extension         Extension         Extension <t< td=""><td>Program         WA Honours Arts University Main Campus (Co-op and Regular)         Statistical Grouping         Lib Arts &amp; Sol, Gint Stds, Hum         Co-op         Yes         • Minimum Required Program Average         0         Vers         Program Status         Open         Contact Information         Firstfülven Name         Last/Family Name         Edition         Telephone Number         Endlone         Email Address         Comments (Maximum 1000 characters)         Character Count - 0</td></t<>                                                                                                    | Program         WA Honours Arts University Main Campus (Co-op and Regular)         Statistical Grouping         Lib Arts & Sol, Gint Stds, Hum         Co-op         Yes         • Minimum Required Program Average         0         Vers         Program Status         Open         Contact Information         Firstfülven Name         Last/Family Name         Edition         Telephone Number         Endlone         Email Address         Comments (Maximum 1000 characters)         Character Count - 0                                                                                                    |
| WA Honours Arts University Main Campus (Co-op and Regular)         Statistical Grouping<br>Lib Arts & Sol, Ginf Sitsa, Hum         On-op<br>Yes         Yes         • Minimum Required Program Average<br>0         0         Program Status<br>Open         Open         Externation         FirstGliven Name         Last/Family Name         Last/Family Name         Externation         Fax         Email Address         Comments (Maximum 1000 characters)         Character Count: 0         B       I         If If If Yes Y III Y IIII Y III Y III Y III Y III Y III Y III Y III Y III Y IIII Y IIII Y IIII Y III Y IIII Y III Y III Y III Y III Y III Y III Y III Y III Y III Y III Y III Y III Y III Y IIII Y III Y                                                                                                    | WA Honours Arts University Main Campus (Co-op and Regular)  Statistical Grouping Lib Arts & Sol, Grif Stds, Hum  Co-op Yes Yes Ninimum Required Program Average Program Status Open Yes Contact Information First/Given Name Extension Pasition First/Given Name Extension Fex Extension Fex Extension Extension Extension Extension Extension Extension Comments (Maximum 1900 characters) Characters (Character Count - 0                                                                                                    |
| Statistical Grouping<br>Lib Arts & Sci, Ginf Stas, Hum                                                                                                    | Statistical Grouping<br>Lib Arts & Sol, Ginf Stids, Hum<br>Co-op<br>Yes V<br>Minimum Required Program Average<br>0 V<br>Program Status<br>Open V<br>Contact Information<br>First/Given Name<br><br>Destition<br><br>Position<br><br>Telephone Number<br><br>Extension<br>Fax<br><br>Email Address<br><br>Comments (Maximum 1000 characters)<br>Character Count 0                                                                                                    |
| Lib Arts & Soi, Gint Stids, Hum                                                                                                    | Lib Arts & Sol, Grif Stids, Hum  Co-op Yes Yes  Minimum Required Program Average  Program Status Open Y  Contact Information  Firstfölven Name  Last/Family Name  Position  Fax Email Address Comments (Maximum 1000 characters) Character Count 0                                                                                                    |
| Co-op<br>Yes       •         •       Minimum Required Program Average<br>0         Program Status<br>Open       •         Open       •         Contact Information       •         Interfamily Name       •         Last/Family Name       •         Position       •         Position       •         Email Address       •         Comments (Maximum 1000 characters)       •         Comments (Maximum 1000 characters)       •         Consector Count: 0       •         Est View Insert Format Tools Table Help       •         \$\sigma \cdot Paragraph \rightarrow B I F \$\sigma \cdot B I \$\sigma \cdot B I \$                                                                                                    | Co-op<br>Yes         • Minimum Required Program Average         0         Program Status         Open         Contact Information         First/Given Name                                                                                                    |
| Yes         • Minimum Required Program Average         0         Program Status         Open         Open     Program Status  Open  Program Status  Open  Program Status  Open  Program Status  Open  Program Status  Program Status Program Status  Program Status Program Status Program Status Program Status Program Status  Program Status Program Status  Program Stat                                                                                                    | Minimum Required Program Average   0 Image: Status   Open Image: Status   Open Image: Status   Open Image: Status   Open Image: Status   Open Image: Status   Open Image: Status   Open Image: Status   Open Image: Status   Open Image: Status   Open Image: Status   Open Image: Status   Image: Status Image: Status   Image: Status Image: Status |
| Minimum Required Program Average      Ornact Information      First/Given Name      Last/Family Name      Last/Family Name      Position      Position      Extension      Fax      Email Address      Email Address      Extension      Ext View Insert Format Tools Table Help      f                                                                                                    |                                                                                                    |
| Program Status Open ▼  Contact Information  Institution Name  LastFamily Name  LastFamily Name  Desition  Fax  Entension  Fax  Comments (Maximum 1000 characters) Character Count: 0  Edit View Insert Format Tools Table Help  fo c? Paragraph × B I F * 1 ■ II × II × II × II • 1 ■  EVENDS 4                                                                                                    | Program Status Open                                                                                                    |
| Contact Information   First/Given Name     Last/Family Name     Position     Position     Telephone Number     Extension     Fax     Enail Address     Comments (Maximum 1000 characters)     Character Count: 0     Ext View Insert Format Tools Table Help     St View Insert Format Tools Table Help     St View View View View View View View View                                                                                                    | Contact Information  First/Given Name Last/Family Name Desition Extension Extension Extension Extension Comments (Maximum 1000 characters) Character Count 0                                                                                                    |
| Contact information  First/Given Name  Last/Family Name  Position  Position  Fax  Email Address  Comments (Maximum 1000 characters) Character Count: 0  Edit View Insert Format Tools Table Help  f5 (7) Paragraph v B I F T T T T T T T T T T T T T T T T T T                                                                                                    | Contact Information  First/Given Name Last/Family Name Position Position Telephone Number Extension Fax Email Address Comments (Maximum 1000 characters) Character Count 0                                                                                                    |
| PistGoven Name Last/Family Name Position Telephone Number Extension Ext Email Address Email Address Comments (Maximum 1000 characters) Character Count: 0 Edit View Insert Format Tools Table Help \$\circ Character Count: 0 Edit View Insert Format Tools Table Help \$\circ Character Count: 0 Edit View Insert Format Tools Table Help \$\circ Character Count: 0 Edit View Insert Format Tools Table Help \$\circ Character Count: 0 Edit View Insert Format Tools Table Help \$\circ Character Count: 0 Edit View Insert Format Tools Table Help \$\lift F \circ A \circ F \circ F \circ A \circ A \circ F \circ F \circ A \circ A \circ F \circ F \circ A \circ A \circ F \circ F \circ A \circ A \circ A \circ F \circ F \circ A \circ A \circ F \circ F \circ A \circ A \circ F \circ F \c    | First/Given Name  Last/Family Name  Position  Position  Extension  Fax  Email Address  Comments (Maximum 1000 characters)  Character Count 0                                                                                                    |
| LastFamily Name     Position     Position     Telephone Number     Extension     Fax     Fax     Email Address     Comments (Maximum 1000 characters)     Character Count: 0     Edit View Insert Format Tools Table Help     Starter Count: 0     Edit View Insert Format Tools Table Help     Starter Count: 0     Edit View Insert Format Tools Table Help     Starter Count: 0     Edit View Insert Format Tools Table Help     Starter Count: 0     Edit View Insert Format Tools Table Help     Starter Count: 0     Edit View Insert Format Tools Table Help     Starter Count: 0     Edit View Insert Format Tools Table Help     Starter Count: 0     Edit View Insert Format Tools Table Help     Starter Count: 0     Edit View Insert Format Tools Table Help     Starter Count: 0     Edit View Insert Format Tools Table Help     Starter Count: 0     Edit View Insert Format Tools Table Help     Starter Count: 0     Edit View Insert Format Tools Table Help     Starter Count: 0     Edit View Insert Format Tools Table Help     Starter Count: 0     Edit View Insert Format Tool                                                                                                    | Last/Family Name Position Position Telephone Number Extension Fax Email Address Comments (Maximum 1000 characters) Character Count 0                                                                                                    |
| Position     Telephone Number     Enal Address     Email Address   Comments (Maximum 1000 characters)   Comments (Maximum 1000 characters)     Character Count: 0     Edit View Insert Format Tools Table Help     Spin Stangraph     Spin Stangraph     B I F F F F F F F F F F F F F F F F F F                                                                                                    | Position                                                                                                    |
| Telaphone Number   Fax   Fax   Email Address   Comments (Maximum 1000 characters)   Character Count: 0   Edit View Insert Format Tools Table Help   So C Paragraph × B I I I I I I I I I I I I I I I I I I                                                                                                    | Telephone Number  Telephone Number Extension Fax Email Address Comments (Maximum 1000 characters) Character Count: 0                                                                                                    |
| Telaphone Number     Fax     Email Address     Comments (Maximum 1000 characters)   Character Count: 0   Edit View Insert Format Tools Table Help     So Commands Tools Table Help     So Commands Tools Table Help     So Command                                                                                                    | Telephone Number Extension Fax Email Address Comments (Maximum 1000 characters) Character Count 0                                                                                                    |
| Extension         Fax         Email Address         Comments (Maximum 1000 characters)         Character Count: 0         Edit View Insert Format Tools Table Help                                                                                                    | Extension Extension Extension Email Address Comments (Maximum 1000 characters) Character Count: 0                                                                                                    |
| Fax         Email Address         Comments (Maximum 1000 characters)         Character Count: 0         Edit View Insert Format Tools Table Help                                                                                                    | Email Address  Comments (Maximum 1000 characters)  Character Count: 0                                                                                                    |
| Email Address                                                                                                    | Email Address  Comments (Maximum 1000 characters)  Character Count: 0                                                                                                    |
| Email Address<br>Comments (Maximum 1000 characters)<br>Character Count: 0<br>Edit View Insert Format Tools Table Help<br>$ \Rightarrow  \Rightarrow  Paragraph                                    $                                                                                                    | Email Address Comments (Maximum 1000 characters) Character Count 0                                                                                                    |
| Embrodonas-<br>Comments (Maximum 1000 characters)<br>Character Count: 0<br>Edit View Insert Format Tools Table Help<br>State of the Paragraph State of the Paragraph Sta | Comments (Maximum 1000 characters)                                                                                                    |
| Comments (Maximum 1000 characters)<br>Character Count: 0<br>Edit View Insert Format Tools Table Help<br>So C Paragraph V B I F T T I I I S V I V I V I V I V I V I V I V I                                                                                                    | Comments (Maximum 1000 characters)<br>Character Count 0                                                                                                    |
| Edit View Insert Format Tools Table Help<br>f: C            f: C              B I              F T              F T                                                                                                    | NUMBER OF STREET, STREET, ST.                                                                                                    |
| ← ← Paragraph · · B I F T T T I I ···                                                                                                    | Edit View Insert Format Tools Table Help                                                                                                    |
| ewoids a                                                                                                    | ← → Paragraph · · B I F 중 팩 표 H · · · · · · · · · · · · · · · · · ·                                                                                                    |
| ewonz a                                                                                                    |                                                                                                    |
|                                                                                                    | ewoirs.                                                                                                    |
|                                                                                                    | a noor a                                                                                                    |

### **Input Form Fields**

**Statistical Grouping:** Used for statistical reporting. Please report any discrepancies to the Undergraduate Department: Lois Ferguson (<u>ferguson@ouac.on.ca</u>) or Kim Logan (<u>logan@ouac.on.ca</u>).

**Co-op:** Indicates if co-op is available for the program.

**Important:** The co-op value in AIS must match the co-op value for the program in the 101 application. If you set the co-op value to "No" in AIS but it is set to "Yes" in the 101 application, the co-op option will be available for the applicant to select. Contact Lois Ferguson (<u>ferguson@ouac.on.ca</u>) or Kim Logan (<u>logan@ouac.on.ca</u>) to change the co- op value in the 101 application.

**"Contact Information" – Optional Fields:** First Name, Last Name/Family Name, Position, Telephone Number and Extension, Fax, Email Address, and the Comments text box.

Minimum Required Program Average: Required field.

**Program Status:** To accept applications for a program, select "Open" from the "Program Status" dropdown. **Note:** If the program is closed in the 101 application, selecting "Open" will immediately open the program in the 101 application.

To close a program, select "Closed" from the "Program Status" drop-down. This will immediately close the program in the 101 application.

**"Contact Information" – Optional Fields:** First Name, Last Name/Family Name, Position, Telephone Number and Extension, Fax, Email Address, and the Comments text box.

### Copy Information from One Program to Another/Others

To copy the attributes of a program you configured, check the "Copy From" box for the program you want to copy the information from. Then check the "Copy To" box for the program(s) you want to copy this information to.

All programs you select to copy to are now configured with the same information as the program you selected to copy from. To modify program information, click the "Program Name" link to access the input form.

## Click "Save" when you finish configuring your program to avoid losing your updates.

|           | Copy All 🗆 🗧                                                                            | Close All No<br>Open All No | w<br>w  |                      |              |            |                           |           |
|-----------|-----------------------------------------------------------------------------------------|-----------------------------|---------|----------------------|--------------|------------|---------------------------|-----------|
| †<br>Code | Program Name                                                                            | Со-ор                       | Min Avg | Last Updated<br>Date | Copy<br>From | Сору<br>То | Current Program<br>Status | Action    |
| WA        | Honours Arts University Main Campus (Co-op and Regular)                                 | Entered                     | 85      | 2022-05-24           |              |            | Open                      | Close Now |
| WAB       | Honours Arts and Business (Co-op and Regular)                                           |                             |         |                      |              |            | Open                      | Close Now |
| WBA       | Business Administration (Laurier) and Mathematics (Waterloo) Double Degree (Co-op only) |                             |         |                      |              |            | Open                      | Close Now |
| WBC       | Business Administration (Laurier) and Computer Science (Waterloo) Double Degree (Co-op  |                             |         |                      |              |            | Open                      | Close Now |

**Note:** You can only select 1 program to copy from; however, you can copy to many programs at once by checking the "Copy All" box. Note that you can only copy from and copy to programs within your results summary.

|            | Copy All                                                                                | Close All No<br>Open All No | ow<br>ow |                      |              |            |                           |           |
|------------|-----------------------------------------------------------------------------------------|-----------------------------|----------|----------------------|--------------|------------|---------------------------|-----------|
| †⊥<br>Code | Program Name                                                                            | Co-op                       | Min Avg  | Last Updated<br>Date | Copy<br>From | Сору<br>То | Current Program<br>Status | Action    |
| WA         | Honours Arts University Main Campus (Co-op and Regular)                                 | Entered                     | 85       | 2022-05-24           |              |            | Open                      | Close Now |
| WAB        | Honours Arts and Business (Co-op and Regular)                                           |                             |          |                      |              |            | Open                      | Close Now |
| WBA        | Business Administration (Laurier) and Mathematics (Waterloo) Double Degree (Co-op only) |                             |          |                      |              |            | Open                      | Close Now |
| WBC        | Business Administration (Laurier) and Computer Science (Waterloo) Double Degree (Co-op  |                             |          |                      |              |            | Open                      | Close Now |

#### **Open and Close Programs**

#### In the Current Program Status column:

The "Current Program Status" column displays the current status of a program in the Admission Information Service **and** the 101 Application. Changing the program status here will immediately change the status in the Admission Information Service **and** the 101 Application.

In the Action column:

- Clicking "Open Now" will immediately open the program in the AIS and in the 101 application.
- Clicking "Close Now" will immediately close the program in the AIS and in the 101 application.

|            | Copy Ali 🗆 🖸                                                                            | lose All No<br>Open All No | w<br>w  |                      |              |            |                           |           |
|------------|-----------------------------------------------------------------------------------------|----------------------------|---------|----------------------|--------------|------------|---------------------------|-----------|
| †⊔<br>Code | Program Name                                                                            | Co-op                      | Min Avg | Last Updated<br>Date | Copy<br>From | Сору<br>То | Current Program<br>Status | Action    |
| WA         | Honours Arts University Main Campus (Co-op and Regular)                                 | Entered                    | 85      | 2022-05-24           |              |            | Closed                    | Open Now  |
| WAB        | Honours Arts and Business (Co-op and Regular)                                           |                            |         |                      |              |            | Open                      | Close Now |
| WBA        | Business Administration (Laurier) and Mathematics (Waterloo) Double Degree (Co-op only) |                            |         |                      |              |            | Open                      | Close Now |
|            |                                                                                         |                            |         |                      |              |            | A                         | OI N      |

If you searched by category, you are able to close or open **all** programs in your results summary at the same time.

To open or close **all programs** for your institution, return to the "Search" function to run an open search (i.e., simply click "Search" without selecting criteria).

All programs will display in the results summary and you can close or open all programs at the same time.

| A                | Imission Information Service                                                                                                    |                  |                     |              |             |                    |                   |                |                      | 💄 kim 👻                       |
|------------------|----------------------------------------------------------------------------------------------------|------------------|---------------------|--------------|-------------|--------------------|-------------------|----------------|----------------------|-------------------------------|
| Import<br>Inform | ant:The "Current Program Status" column displays the current status of a p<br>tion Service and the 101 Application.                                                                                                    | rogram in the Ad | dmission Informatio | n Service an | d the 101 A | Application. Chang | ing the program s | tatus here wil | ll immediately chang | e the status in the Admission |
| New S            | earch                                                                                                    |                  |                     |              |             |                    |                   |                |                      |                               |
| ▶ C              | nange search                                                                                                    |                  |                     |              |             |                    |                   |                |                      |                               |
| <u>Manag</u>     | e Data                                                                                                    |                  |                     |              |             |                    |                   |                |                      |                               |
| Prog             | am Search                                                                                                    |                  |                     |              |             |                    |                   |                |                      |                               |
| Ur               | iversity                                                                                                    |                  |                     |              |             |                    |                   |                |                      |                               |
|                  | University of Waterloo 🗸                                                                                                    |                  |                     |              |             |                    |                   |                |                      |                               |
| ~                | tagen                                                                                                    |                  |                     |              |             |                    |                   |                |                      |                               |
|                  | Choose                                                                                                    |                  |                     |              |             |                    |                   |                |                      |                               |
|                  |                                                                                                    |                  |                     |              |             |                    |                   |                |                      |                               |
| Pr               | ogram                                                                                                    |                  |                     |              |             |                    |                   |                |                      |                               |
|                  | Choose                                                                                                    |                  |                     | ~            | •           |                    |                   |                |                      |                               |
|                  |                                                                                                    |                  |                     |              |             |                    |                   |                |                      |                               |
|                  | Search                                                                                                    |                  |                     |              |             |                    |                   |                |                      |                               |
|                  |                                                                                                    | Copy All 🗆       | Close All Now       |              |             |                    |                   |                |                      |                               |
| Code             | Program Name                                                                                                    |                  | Co. on Min          | Ave Leet I   | ndatod Da   | ta Conv From       |                   | nt Drogram (   | Status Action        |                               |
| WA               | Honours Arts University Main Campus (Co-op and Regular)                                                                                                    |                  | co-op min           | Entered      | 85          | 2022-05-24         |                   |                | Closed               | Open Now                      |
| WAB              | Honours Arts and Business (Co-on and Regular)                                                                                                    |                  |                     |              |             |                    |                   |                | Open                 | Close Now                     |
| WBA              | Business Administration (Laurier) and Mathematics (Waterloo) Double De                                                                                                    | aree (Co-on onl  | v)                  |              |             |                    |                   | 0              | Open                 | Close Now                     |
| WBC              | Business Administration (Laurier) and Computer Science (Waterloo) Dout                                                                                                    | ole Degree (Co-  | n only)             |              |             |                    |                   | 0              | Open                 | Close Now                     |
| WBM              | Biomedical Engineering (Co-op only)                                                                                                    |                  | <u></u>             |              |             |                    |                   |                | Open                 | Close Now                     |
| WC               | Chemical Engineering (Co-op only)                                                                                                    |                  |                     |              |             |                    |                   | 0              | Open                 | Close Now                     |
| WCE              | Climate and Environmental Change (Co-op and Regular)                                                                                                    |                  |                     |              |             |                    |                   |                | Open                 | Close Now                     |
| WOF              | Constitution and Electrical Management (Construction and Linear Annual Construction and Construction and Con |                  |                     |              |             |                    |                   |                | 0                    | Olara Nam                     |